业务场景

用友U8+V16.1版本,自动备份不成功,无法生成备份文件,也没有备份日志。

问题原因

- 1、定时服务中的账套备份停止了;
- 2、CMD权限不够;
- 3、U8TaskService.ini文件格式错误;
- 4、杀毒软件拦截;
- 5、未安装AA、FS补丁。

处理方案

优先查看备份日志:

- 未安装SP1、AA、FS补丁,备份日志存储路径为X:\U8SOFT\ufcomsql\ BackupDB.txt
- 已安装SP1、AA、FS补丁,备份日志存储路径为X:\U8SOFT\Admin\ BackupDB.txt

|                                                              | - D ×                 |
|--------------------------------------------------------------|-----------------------|
| 文件(F) 編碼(E) 結式(O) 療職(V) 帮助(H)                                |                       |
| 2022-04-27 16:53:17>进入备份服务                                   | ~                     |
| 2022-04-27 16:53:17>cServer:127.0.0.1, cSourceCode:(default) |                       |
| 2022-04-27 16:55:17>进入备份服务                                   |                       |
| 2022-04-27 16:55:17>cServer:127.0.0.1, cSourceCode:(default) |                       |
| 2022-04-27 16:55:17>开始遍历计划                                   |                       |
| 2022-04-27 16:55:17>升始备份                                     | 1                     |
| 2022-04-27 16:55:17> 是否输出文件服务器数据False                        |                       |
| 2022-04-27 16:55:17>BackPlan_Account 开始                      |                       |
| 2022-04-27 16:55:17>开始备份帐套001                                |                       |
| 2022-04-27 16:55:17> 是否输出文件服务器数据False                        |                       |
| 2022-04-27 16:55:17> 脑时路径创建完成                                |                       |
| 2022-04-27 16:55:17>Lst文件写入完成                                |                       |
| 2022-04-27 16:55:17>检查临时路径空间最否足够 结束                          |                       |
| 2022-04-27 16:55:17>BKInfo(0).Database:UFDATA_001_2021       |                       |
| 2022-04-27 16:55:52>移动备份文件到目标路径                              |                       |
| 2022-04-27 16:55:52> 最终备份文件处理成功                              |                       |
| 2022-04-27 16:55:52> 备份001 成功                                |                       |
| 2022-04-27 16:55:52>BackPlan Account 结束                      |                       |
|                                                              | ͡♂·微信号: otfowo ↓      |
| Windows (CRLF)                                               | 第 39247 行、第 33 列 100% |

## 2、查看日志近期没有相关数据,如图!

| 65                        | 1                                                                                                    |                                                                                                    |                                                                                                    |                                       |                |
|---------------------------|----------------------------------------------------------------------------------------------------|----------------------------------------------------------------------------------------------------|----------------------------------------------------------------------------------------------------|---------------------------------------|----------------|
| (井平)<br>1                 | 10<br>UPNet                                                                                                    | 5約<br>加密服用                                                                                         | 篇述<br>读取加证卡注册信息,为me的子产品呈来提供加密服务                                                                                                    | (秋田)<br>(株式)                          | 目初編式 1<br>自称 1 |
| 12                        | COT and Service                                                                                                    | 311 M T                                                                                            | 我行我整计就是爱封,辞笔得坏,直是分生等于时代有                                                                                                    |                                       |                |
| 3 4 5 6 7 8 9 10<br>11 12 | UPRepartService<br>UBSispatoService<br>UBSigNangeNeel<br>UBSINeel<br>USSENeel<br>USSENeel<br>USSENeel<br>USSENeel<br>USSENeel<br>USSENeel<br>USSENeel<br>USSENEE<br>ApacheffurbeCHETH<br>TurbicEHTO | 視惑联合<br>這程代理關係<br>最常代理關係<br>構造或理理服务<br>供估領這程證理服务<br>%已招去服务<br>Web用表服务<br>DO服务<br>Apeche服务<br>Cas服务 | 程素聚药<br>为有产环境供后程代度的衍建和管理<br>量求认否管理服用<br>作为供应器管理运程组件的工作进程,提供应用程序运动能<br>作为供应器管理运程组件的工作进程,提供应用程序运动能<br>非LiverLideL投表服务<br>如服务<br>Asscha服务<br>cample | 「「「「「「」」」」」」」」」」」」」」」」」」」」」」」」」」」」」」」 |                |

2.2检查定时服务中的账套备份是否启动,启动后需过几分钟后重新进入检查是否会自动停止,如果停止需安装aa和fs结尾相关补丁。

| I Backupt/B.txt - 记事本                                 | - it                |
|-------------------------------------------------------|---------------------|
| 文件(F) 編輯(E) 植式(O) 查看(V) 帮助(H)                         |                     |
| 2022-04-27 21:05:45>cServer:127.0.0.1, cSourceCode:(c | default)            |
| 2022-04-27 21:07:45>进入备份服务                            |                     |
| 2022-04-27 21:07:45>cServer:127.0.0.1, cSourceCode:(c | default)            |
| 2022-04-27 21:09:45>进入备份服务                            |                     |
| 2022-04-27 21:09:45>cServer:127.0.0.1, cSourceCode:(c | default)            |
| 2022-04-27 21:11:45>进入备份服务                            |                     |
| 2022-04-27 21:11:45>cServer:127.0.0.1, cSourceCode:(c | default)            |
| 2022-04-27 21:13:45>进入备份服务                            |                     |
| 2022-04-27 21:13:45>cServer:127.0.0.1, cSourceCode:(c | default)            |
| 2022-04-27 21:15:45>进入备份服务                            |                     |
| 2022-04-27 21:15:45>cServer:127.0.0.1, cSourceCode:(c | default)            |
| 2022-04-27 21:17:45>进入备份服务                            |                     |
| 2022-04-27 21:17:45>cServer:127.0.0.1, cSourceCode:(c | default)            |
| 2022-04-27 21:19:45>进入备份服务                            | ·京信录: 必如她!          |
| 2022-04-27 21:19:45>cServer:127.0.0.1, cSourceCode:(c | default) 完定 但用什么软件啊 |

优先检查cmd权限,cmd路径为C:\Windows\System32

cmd权限设置,右键点击cmd,点击属性点击安全进行设置,Users、SYSTEM、A dministrator都需要设置。

| and a second state of the second state of the                                                                                                    |                                                                  |                |  |  |
|----------------------------------------------------------------------------------------------------|------------------------------------------------------------------|----------------|--|--|
|                                                                                                    | anarad                                                           |                |  |  |
| S标: C\Windows\System12\cmd.exe                                                                                                    | 0.42218-02151                                                    |                |  |  |
| 新存着: LYZ (LYZ)LYZ) MALS                                                                                                    | 用作、相加利益保全主体                                                      | 18850          |  |  |
| <b>松田 由枝 书</b> 效功问                                                                                                    | mNCDF:                                                           |                |  |  |
|                                                                                                    | 1VZ                                                              | 位置03           |  |  |
| AND A COLORADA CARDONALIA                                                                                                    | 一般性意用                                                            |                |  |  |
| 1                                                                                                    | and a start                                                      | in the second  |  |  |
| an and a state of the second second |                                                                  |                |  |  |
| 用户、根本内置安全主体                                                                                                    | Hutter Armay                                                     | - San with the |  |  |
| R料公園(F):                                                                                                    | Callence                                                         | 19- 42(T)      |  |  |
| lyz .                                                                                                    | ○×11=〒31(4)                                                      |                |  |  |
| AABARDIRESH, COLD                                                                                                    | an international distances                                       | ***            |  |  |
|                                                                                                    | HERSEN(U)                                                        | - M2 - 10/H    |  |  |
| · Pack                                                                                                    | SID HERRE                                                        |                |  |  |
| 14.26(0) ####################################                                                                                                    | BANNON UZ<br>BALLAFF.<br>BANONY<br>BANNONY<br>BANNONY<br>BANNONY |                |  |  |
|                                                                                                    | B BATCH                                                          | 头是应用什么软件。      |  |  |

如有杀毒软件,需在杀毒软件中将cmd.exe与sqlserver.exe加为白名单。

| 备份/恢复时压                  | 缩文件的临时路径                                                                     | ×        |
|--------------------------|------------------------------------------------------------------------------|----------|
| 数据库实例:<br>田              | DESKTOP-CHVGSJS<br>(13178 M)<br>(200813 M)                                   |          |
| 刷新( <u>R</u> )<br>选定的目录名 | 新建文件夹(№)<br>: D: \自动备份临时文件路径\<br>确定( <u>0</u> ) 取消((<br><sub>头品 @</sub> 用件公啦 | 2)<br>坪朝 |

检查X:\U8SOFT\Admin\U8TaskService.ini是否存在或文件内容是否正确;

第一行为数据源配置时指定的数据库服务器地址,第二行的是应用服务器的地址;

如果文件内容不正确,先删除此文件,修改数据源,输入错误的SA密码,点击确定,在输入正确的SA密码,点击测试连接,点击确定,重新生成此文件,如操作后无法生成,多为cmd权限不足,请授予cmd完全控制的权限。

| SQL Server (MSSQLSERVER) 属性     ?    > |          |               |        |                | ×              |     |
|----------------------------------------|----------|---------------|--------|----------------|----------------|-----|
| AlwaysOn 高可用性                          |          | 启动参           | 麨      | 高              | 级              |     |
| 登录                                     | 服        | 务             |        | FILESTREA      | M              |     |
| 登录身份为:                                 |          |               |        |                |                |     |
| ● 内置帐户(B):                             |          |               |        |                |                |     |
| Local System                           |          |               | ~      |                |                |     |
| ○本帐户(H):                               |          |               |        |                |                |     |
| 帐户名 <b>(N):</b>                        | NT Se    | ervice\MSSOLS | SERVER | ्रेशी <b>१</b> | 览 <b>(O)</b>   | . 1 |
|                                        |          |               |        | 142            | ~2(0)          | 11  |
| 峾呁(A):                                 |          |               | •      |                |                |     |
| 确认密码(C):                               | 确认密码(C): |               |        |                |                |     |
|                                        |          |               |        |                |                |     |
| 服务状态:                                  |          | 正在运行          | ŕ      |                |                | -   |
| 启动(S) 停止                               | :(T)     | 暂停()          | 2)     | 重新             | 启动 <b>(R</b> ) | )   |
| 确定                                     | 取消       | j             | 应用(A)  |                | 朝中史            | 外伴ゥ |

4、查看日志,提示找不到数据源。

重新生成U8TaskService.ini文件

- 5、查看日志提示,操作系统错误5,拒绝访问。
  - CMD授予完全控制权限;
  - 更改临时路径,临时路径不要设置C盘,可以在D盘下新增一个文件夹;
  - 杀毒软件中将CMD和SQLSERVER加为白名单;
  - SQL服务的账号设置为本地账号。

6、查看日志提示,初始化clsExport出错,构建u8login失败,由于目标机器积极拒绝,无法连接。

U8Taskservice.ini文件内容错误,第二行的IP地址应该是应用服务器的地址,重新 生成,重启定时服务。

7、查看日志提示,未能加载文件或程序集 "UFSoft.U8.Framework.Login.UI, Version=1.0.0.0, Culture=neutral, PublicKeyToken=19a34671517e8c56" 或 它的某一个依赖项。系统找不到指定的文件。

X:\U8SOFT下缺少\U8TaskService.exe.config,同版本拷贝放到u8soft根目录下即可。

8、定时服务中的账套备份无法运行,点击运行后还是为停止状态。

缺少U8Taskservice.ini文件或该文件内容错误,重新生成该文件。

使用建议

- 1、安装最新的FS、AA结尾的补丁;
- 2、定时服务中的账套备份需能正常运行;
- 3、如有杀毒软件需将CMD.EXE和SQLSERVER.EXE添加为信任文件;
- 4、需对备份文件与临时文件存储路径有完全控制的权限。